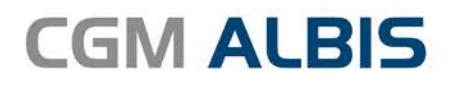

# HZV UPDATE -

DOKUMENTATION

Synchronizing Healthcare

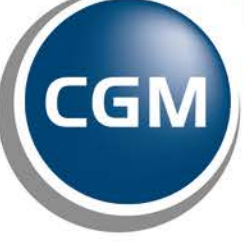

CompuGroup Medical

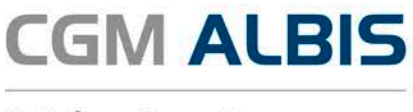

# Hausarztzentrierte Versorgung zwischen der Rentenversicherung und der Knappschaft-Bahn-See Nordrhein

| Inha | Itsverzeichnis                                      |     |
|------|-----------------------------------------------------|-----|
| 1    | Leistungskatalog aktualisieren                      | . 2 |
| 2    | Vertreterschein bei beantragtem Arztwechsel         | . 3 |
| 3    | Anzeige der Patienten in der IV-Verwaltung          | . 3 |
| 4    | Wartungslauf HZV Zuordnung Betreuarzt/Vertreterarzt | . 3 |
| 4    | 4.1 Aufruf                                          | . 4 |
| 5    | Ausdruck Versichertenteilnahmeerklärung             | . 6 |
| 6    | Statuswechsel von Teilnahme beendet in Erinnerung   | . 8 |
| 7    | HzV - Online Teilnahmeprüfung rückwirkend bis       | . 8 |
| 8    | HzV Prüfmodul - Silent-Installation                 | . 9 |
|      |                                                     |     |

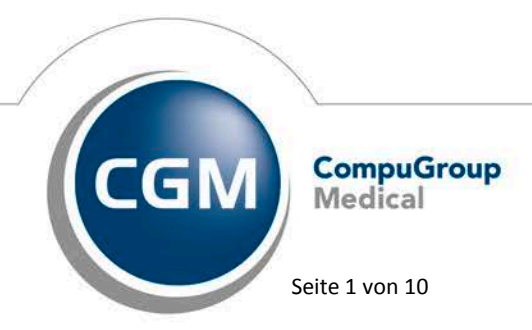

Synchronizing Healthcare

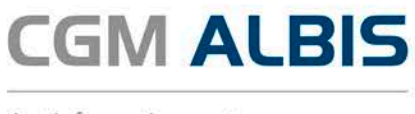

## 1 Leistungskatalog aktualisieren

Damit Ihnen die aktuellen Ziffern des Leistungskatalogs des Vertrags zur Hausarztzentrierten Versorgung zur Verfügung stehen, ist es notwendig, den Leistungskatalog zu aktualisieren.

Um den Leistungskatalog zu aktualisieren, gehen Sie bitte in ALBIS über den Menüpunkt Stammdaten Direktabrechnung Hausarztzentrierte Versorgung Aktualisieren. Mit Betätigen des Druckknopfes Ja und weiterem Befolgen der Bildschirmanweisungen wird Ihr Leistungskatalog des Vertrages zur Hausarztzentrierten Versorgung automatisch aktualisiert.

### Wichtiger Hinweis:

## Bitte beachten Sie, dass die Aktualisierung einige Zeit in Anspruch nehmen kann

## Wir empfehlen Ihnen, die Aktualisierung möglichst am Ende der Sprechstunde und an Ihrem Hauptrechner durchzuführen!

Bitte führen Sie anschließend eine Scheindatenaktualisierung durch. Gehen Sie hierzu in ALBIS über den Menüpunkt Direktabrechnung Hausarztzentrierte Versorgung Scheindaten aktualisieren. Wählen Sie im folgenden Dialog das Quartal, für welches Sie die Scheindaten aktualisieren möchten und bestätigen Sie den Dialog mit OK.

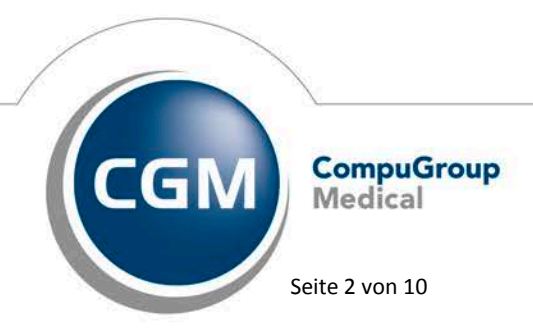

Synchronizing Healthcare

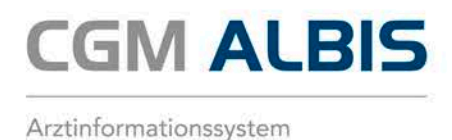

## 2 Vertreterschein bei beantragtem Arztwechsel

Seit dieser CGM ALBIS Version ist es nur noch möglich bereits wärend der Beantragung einen HZV-Vertreterschein anzulegen, wenn auf der Patientenerklärung die Checkbox für den Arztwechsel aktiviert wurde.

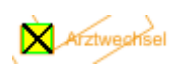

Dies ermöglicht Ihnen die Behandlung des Patienten in Vertretung bis der Arztwechsel seitens der Krankenkasse durchgeführt wurde.

| Scheintyp                                                                            |      |                    |                 |        |  |
|--------------------------------------------------------------------------------------|------|--------------------|-----------------|--------|--|
| Direktabrechnung Hausarztzentrierte Versorgung                                       |      |                    |                 | ~      |  |
| <ul> <li>Abrechnungsschein</li> </ul>                                                | 🖲 Ku | ırativ 🔘 Präventiv | 🔄 "Nein"-S      | Schein |  |
| 🔵 Überweisungsschein                                                                 |      |                    |                 |        |  |
| 🔵 Belegarztschein                                                                    |      |                    |                 |        |  |
| Notfall-/Vertretungsschein                                                           |      | 42 Urlaubs-/Krankł | neitsvertretung | ~      |  |
| O Privatrechnung<br>O BG                                                             |      |                    |                 |        |  |
| SADT-Schwangerschaftsabbruch<br>Abrechnungsschein Überweisungsschein Belegarztschein |      |                    |                 |        |  |

## 3 Anzeige der Patienten in der IV-Verwaltung

Durch nicht mehr gültige IK-Nummern seitens der Krankenkasse, kam es vereinzelt dazu, dass die Anzeige der Patienten in der IV-Verwaltung unvollständig war. Dies haben wir für Sie in der aktuellen CGM ALBIS Version korrigiert. Die Patienten werden nun wieder vollständig in der IV-Verwaltung angezeigt.

## 4 Wartungslauf HZV Zuordnung Betreuarzt/Vertreterarzt

Mit Einspielen des aktuellen CGM ALBIS Updates wurde die Datenbank, welche für die Verwaltung Ihrer HZV Patienten zuständig ist, von Basis der Betriebsstättennummer (BSNR) auf lebenslange

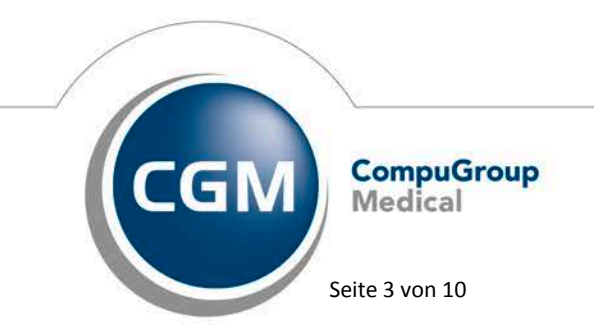

Synchronizing Healthcare

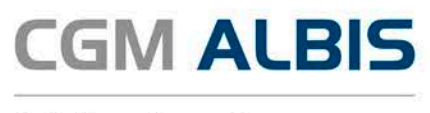

Arztnummer (LANR) umgestellt. Diverse Anforderungen der HÄVG haben diese Umstellung notwendig gemacht.

Im Rahmen dieser Umstellung wurden die Datensätze der HZV-Patienten für jede LANR innerhalb einer BSNR dupliziert.

Um die Zuordnung des Betreu-/Vertreterarztes für Ihre HZV-Patienten vornehmen zu können, bieten wir Ihnen diesen Wartungslauf. Grundvoraussetzung für die Durchführung ist, dass der Intern Zugeordnete Arzt Ihrer HZV-Patienten tatsächlich der Betreu-/Vertreterarzt Ihres Patienten ist. Ist dies nicht der Fall, sollte der Wartungslauf unter keinen Umständen durchgeführt werden. Wenn Sie sich nicht sicher sind, wenden Sie sich bitte an Ihren regionalen Vertriebs- und Servicepartner.

### 4.1 Aufruf

Über den Menüpunkt Optionen Wartung Korrektur HZV Zuordnung Betreuarzt/Vertreterarzt... erscheint folgender Dialog:

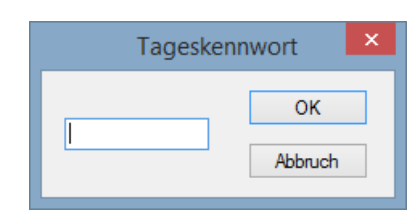

Geben Sie das aktuelle Tageskennwort für Ihre CGM ALBIS Version ein. Dieses können Sie bei Ihrem regionalen Vertriebs- und Servicepartner erfragen. Nach der Eingabe erscheint folgender Dialog:

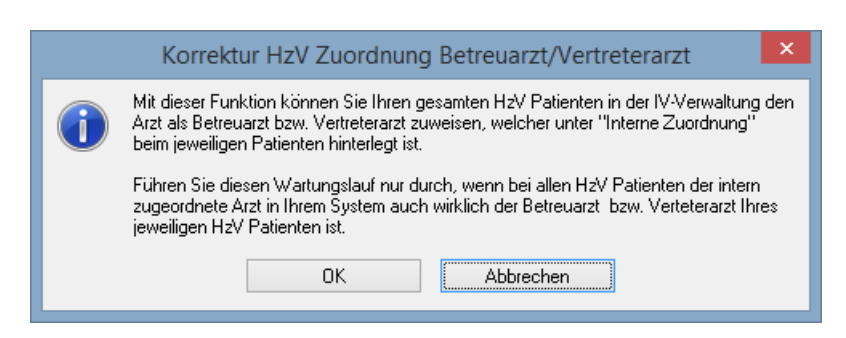

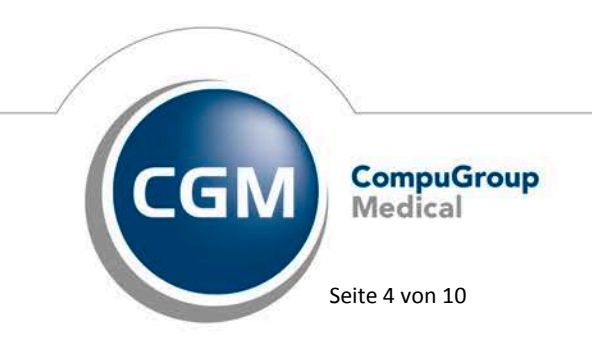

Synchronizing Healthcare

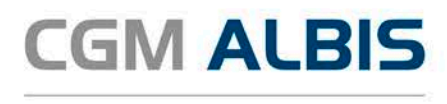

Mit Klick auf die Schaltfläche Abbrechen verlassen Sie den Dialog und der Wartungslauf wird nicht gestartet. Mit Klick auf die Schaltfläche OK wird der Wartungslauf gestartet und folgender Dialog wird angezeigt:

| Bitte warten                                             |
|----------------------------------------------------------|
| Wartungslauf HzV Zuordnung Betreuarzt bzw. Vertreterarzt |
|                                                          |
| 29%                                                      |

Nach erfolgreich durchgeführtem Wartungslauf erscheint folgende Meldung:

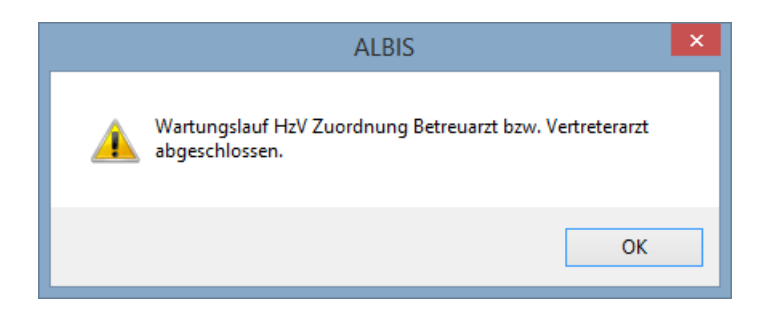

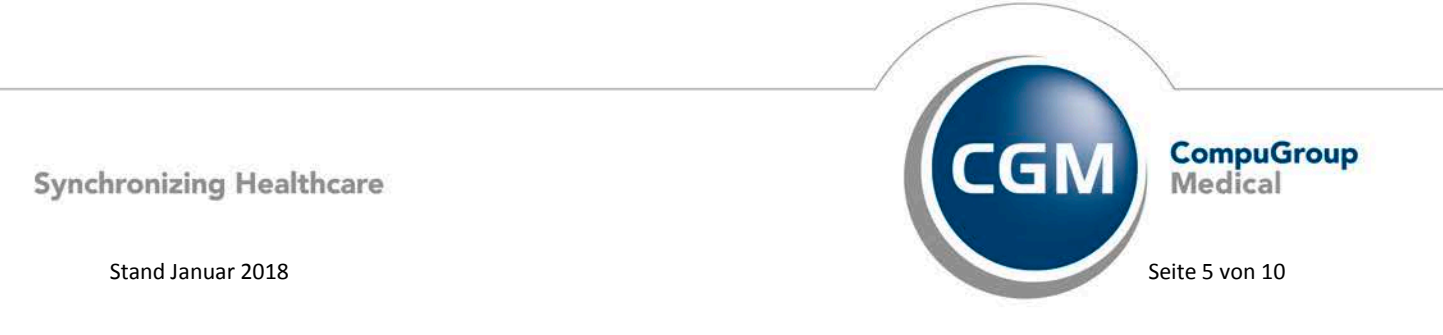

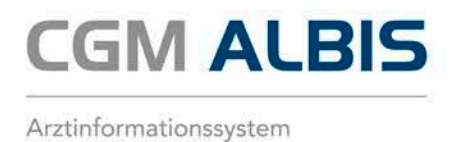

## 5 Ausdruck Versichertenteilnahmeerklärung

Mit der aktuellen CGM ALBIS Version wird die Versichertenteilnahmeerklärung als komplettes Formular gedruckt.

| Drucken ×                                   |  |  |  |  |
|---------------------------------------------|--|--|--|--|
| X                                           |  |  |  |  |
| Drucker:                                    |  |  |  |  |
| PDF24 PDF 🗸                                 |  |  |  |  |
| Einrichten                                  |  |  |  |  |
| Druckoptionen:                              |  |  |  |  |
| <ul> <li>Alles</li> </ul>                   |  |  |  |  |
| O Seiten: von: 1 bis: 1                     |  |  |  |  |
| Anzahl Exemplare: 1                         |  |  |  |  |
| Formular:                                   |  |  |  |  |
| komplettes Formular     nur Inhalte drucken |  |  |  |  |
| Unskaliert drucken Einstellungen            |  |  |  |  |
|                                             |  |  |  |  |
|                                             |  |  |  |  |

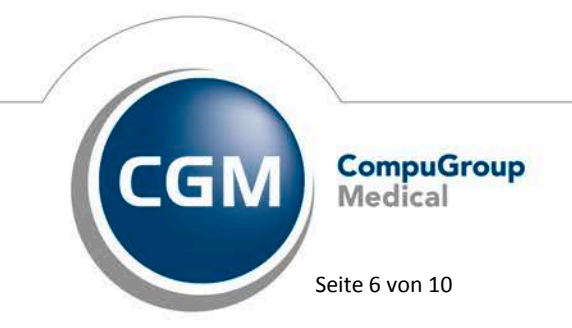

Synchronizing Healthcare

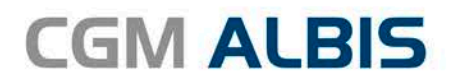

Anlage 6

#### г ACK NordWest 18111 Saller Sabrina 07.08.1984 Sallerstraße 84 56070 Koblenz 101317004 J294494140 1 201111100 999988201 12.12.2017

#### I. Teilnahme- und Einwilligungserklärung Versicherte

Mir ist bekannt, dass • die Teilnahme an dem Hausarztprogramm freheitlig ist. Bei Nichteinhatung der Teihanebedingungen am Hausarztpro-gramn kan ich aus den Hausarztprogramn ausgeschlossen und für dadurch entstandene Schäden haftbar gemacht werden.

- und für dadurch entstandere Bchäden haftbar gemacht werden. Hiermit erkfürs ich, dass Eich bei der Krankerkass versichert bin. Eich bei der Krankerkass versichert bin. Eich der underzeichnerden Hausszt als meinen Haussatzt minde-stens ein Juhr wilfte und für einfosbens ein Juhr am Hausatzt-programm meiner Krankerkasse leiterbeiten. Eich därüber Hörmielt wurde, fühlestens mit einer Frist von zweit Moraten zum Ende meines Natz-Teilnahmigishnes (12 Monate) ohne Angebe von Gündenmeiner Freinfahren an der Hz/s Erkörgt keine Kindigung, werlangert sich die Eindung um weiten 12 Monate Johne, jus ogelten diese, eich bereit ber, mich aktiv an der Behandung zu beteiligen. Erk bereit ber, mich aktiv an der Behandung zu beteiligen. Erk bereit ber, mich aktiv an der Behandung zu beteiligen. Erk bereit ber, mich aktiv an der Behandung zu beteiligen. Erk bereit ber, mich aktiv an der Behandung zu beteiligen. Erk bereit ber, mich aktiv an der Behandung zu beteiligen. Erk bereit ber, mich aktiv an der Behandung zu beteiligen. Hen der ungerteiten, aussich der einer aufweichende Verlänge-natzere und Anderer Azte nur nach Überweisung durch meinen gewählten Handeration soweite ven Arzich nur Netfalsilmeiten Des Bizzung neider und kein ven Arzie nur nach überweisung durch meinen gewählten Handeration soweiten aufweichnet des gewählten Haussarzten anderer ein Arzie nur netweiten Aussichtender Haussetz ein Häussarzten anderer ein Arzie nur netweiten Bereiten Haussarzten ausschleßlich den mit benannten Vertretungsarzt im Haussarztengen ausschleßlich den mit benannten Vertretungsarzt m Haussarztengen ausschleßlich den mit benannten Vertretungsarzt m Haussarztengen ausschleßlich den mit benannten Vertretungsarzt m Haussarztengen ausschleßlich den mit benannten Vertretungsarzt m Haussarztengen ausschleßlich den mit benannten Vertretungsarzt m Haussarztengen ausschleßlich den mit benannten Vertretungsarzt m Haussarztengen ausschleßlich den mit benannten Vertretungsarzt m Haussarztengen ausschleßlich den

II. Einwilligung zur Datenverarbeitung und Teilnahme am Hausarztprogramm

ch bei Änderung meines Versicherungswerhältsisses unverzöglich meine Kraskenkasse informiere, da ggf, die Teilnahme am Hausarztgrognamm nicht mehr möglich Ist,
 ch rechtzelig sohrfflich ühre meinen Teilnahmebeginn am Hausarztgrognamm informiert werde,
 meine Magiodzahmi in der Kraskenkasse die Teilnahmebegin am Erös meinen Magiodzahmi in der Kraskenkasse die Teilnahmebegin am Brais anderen Magiodzahmi in der Kraskenkasse die Teilnahmebegin am Brais Hauszugengenmens, eröbenen und gespecktraten Datem al die Gründiga der gesetzichen Anto-derungen (§ 304 508 V IV mit § 84 508 X) bei meinen Austechteisen aus dem Hauszufzugenzemm,
 man Hauszufzugenzemm,
 hausführlich und umfassend über das von meiner Krankenkasse angebören Ausstechteisen aus von Hauszufzugenzem införmet bil.
 mär die Reistenteinformationen zum Hausarztgrogramm införmet bil.
 mär die Reistenteinformationen zum Hausarztgrogramm införmet bil.
 mär die Reistenteinformationen zum Hausarztgrogramm införmet bil.
 mär die Reistenteinformationen zum Hausarztgrogramm införmet bil.
 mär die Reistenteinformationen zum Hausarztgrogramm införmet bil.
 mär die Reistenteinformationen zum Hausarztgrogramm införmet bil.
 mär die Reistenteinformationen zum Hausarztgrogramm införmet bil.
 mär die Reistenteinförmationen zum Hausarztgrogramm införmet bil.

Hausarztprogramm: "Hausarztzentrierte Versorgung"

In: Entwingung zur Gestimmer arbeitung und reinzamme am Ausarzeprogramme Mit der beschniebenen Datenerhebung, verstreiblung und -nitzung im Rahmen der Teilnahme am Hausarztprogramm "Hausarztzen-trierte Versorgung" bin ich einverstanden. Ich entbinde zugleich insoweit meinen Hausarzt von seiner ärztlichen Schweigepflicht. Ich möchte am Hausarztprogramm. JAusarztentrierte Versorgung" töllnehmen.
Ich kann die Teilnahmeerklärung zwei Wochen nach deren Abgabe schriftlich gegenüber der Krankenkasse ohne Angabe von Grün-den widerrufen: Zur Fristwahrung genügt die rechtzeitige Absendung der Widerrufserklärung. Mit Zugang meines Widerrufs bei der Krankenkasse is kalen Teilnahme and er LeV entstanden.

12.12.2017

Unterschrift des Versicherten/gesetzlichen Vertreters

Bestätigung durch den gewählten HzV-Arzt

| Herr Dr. Werner Westfalen       |  |
|---------------------------------|--|
| FA Allgemeinmedizin (Thüringen, |  |
| EU-Arzte)-Hallsarzt             |  |
| LANR: 999988201                 |  |
| B58R: 201111100                 |  |
| Westfalen Straße 77             |  |
| 44001 Dortmind                  |  |
| Benefits of energy of           |  |

12.12.2017, Unterschrift des Hausarztes

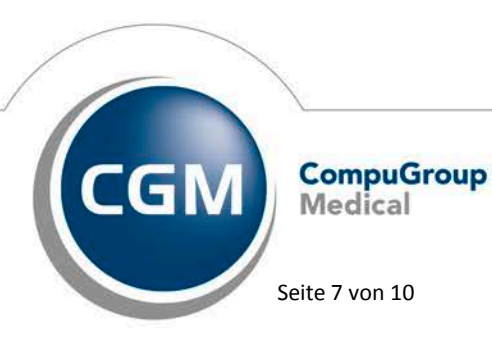

Synchronizing Healthcare

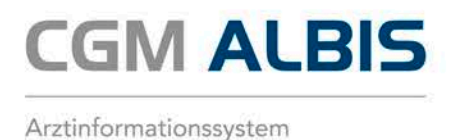

## 6 Statuswechsel von Teilnahme beendet in Erinnerung

Bisher wurden bei einem Statuswechseln von Teilnahme beendet in den Status Erinnerung die Felder Teilnahme Ende und Grund nicht geleert. Dies hatte zur Folge, dass aus dem Status Erinnerung kein weiterer Statuswechsel, z. B. in den Status Beantragt, für den Patienten möglich waren. Dies wurde mit der aktuellen CGM ALBIS Version korrigiert.

## 7 HzV - Online Teilnahmeprüfung rückwirkend bis ...

Über den Menüpunkt Optionen HZV... erscheint folgender Dialog:

| Optionen HZV ×                                                                                                    |  |  |  |  |  |  |
|----------------------------------------------------------------------------------------------------|--|--|--|--|--|--|
| Arztwahldialog<br>Aktivierung für:<br>✓ Online-Teilnahmeprüfung (nur bei geöffnetem Patienten)<br>✓ Passivscanner (nur bei geöffnetem Patienten)            |  |  |  |  |  |  |
| Online-Teilnahmeprüfung<br>Einschränkung der Prüfung aller Patienten:<br>v nur rückwirkend bis 01.01.2017<br>v bei Chipkarte einlesen<br>v bei Scheinanlage |  |  |  |  |  |  |
| Leistungen<br>☑ Auf Substitutionen prüfen                                                                                                    |  |  |  |  |  |  |
| Abrechnung<br>Abrechnungsprotokolle archivieren                                                                                                    |  |  |  |  |  |  |
| OK Abbruch                                                                                                    |  |  |  |  |  |  |

Im Bereich <u>Online-Teilnahmeprüfung</u> haben Sie hier die Möglichkeit eine Einschränkung der Prüfung aller Patienten nur rückwirkend bis … vorzunehmen.

In den letzten CGM ALBIS Version konnte das hier eingegebene Datum nicht korrekt brücksichtig werden. Dies haben wir für Sie in der aktuellen CGM ALBIS Version korrigiert.

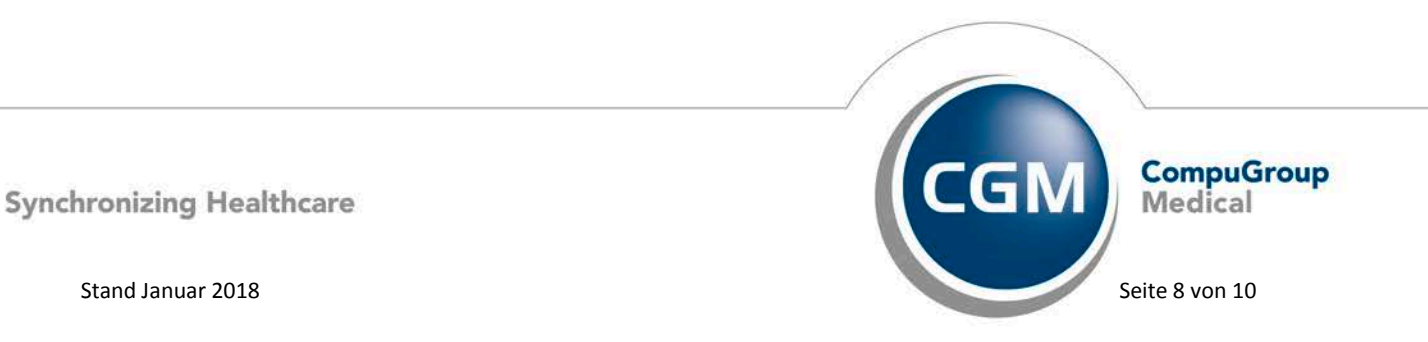

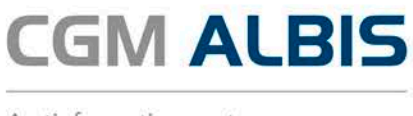

## 8 HzV Prüfmodul - Silent-Installation

Über den Menüpunkt Optionen Geräte Chipkartenleser/Konnektoren... haben Sie ab sofort die Möglichkeit die Installationsart der Silent-Installation Ihres HzV-Prüfmodul zu editieren.

| Chipkarten-/Magnetkartenleser/Konnektoren |                                         |                                                                                  |                                  |                                        |                                                                |  |
|-------------------------------------------|-----------------------------------------|----------------------------------------------------------------------------------|----------------------------------|----------------------------------------|----------------------------------------------------------------|--|
| Chipkartenleser<br>O Extern<br>COM2       |                                         | ⊖ mob-i-chip                                                                     |                                  |                                        | HÄVG Prüfmodul/Medikationsmodul<br>Adresse: 192 . 168 . 0 . 23 |  |
| Nr<br>1<br>2<br>3                         | Name<br>CT32.DLL<br>c:\windows\system32 | TermNr.<br>1<br>2                                                                | Port-Nr.<br>1<br>3               | bearbeiten<br>bearbeiten<br>bearbeiten | Port: 22220<br>Installationsart:                               |  |
| Ansc<br>COM                               | agnetkartenleser / EC-Cash<br>hluß      | ● Tr<br>→ Ta<br>n aktivieren<br>Gerät<br>MSR100                                  | eiber (Mode1)<br>astatursimulati | on (Mode2)                             | GK Gematik Funktionalität freischalten                         |  |
| COM<br>COM<br>COM<br>PS/2                 | 1<br>12<br>13<br>14<br>2                | MSR100<br>CHERRY<br>RS2100<br>KB2000<br>Thales-EC-Te<br>TeleCash-Tel<br>Sonstige | erminal<br>rminal                |                                        | eGK Gematik Funktionalität freischalten                        |  |
| Geräti                                    | e-PIN (max. 6 Stellen):                 |                                                                                  | EC-Cash<br>Ände<br>Überne        | Konten<br>ern<br>hmen                  |                                                                |  |
|                                           |                                         |                                                                                  | OK                               | Abbruch                                |                                                                |  |

Wählen Sie die Installationsart online, wenn Sie die HÄVG Funktionalitäten (z. B. Online Teilnahmeprüfung, Versicherteneinschreibung online, Abrechnung online, usw.) online nutzen möchten.

Wählen Sie die Installationsart offline, wenn Sie die HÄVG Funktionalitäten (z. B.

Versicherteneinschreibung offline, Abrechnung offline, usw.) nutzen möchten.

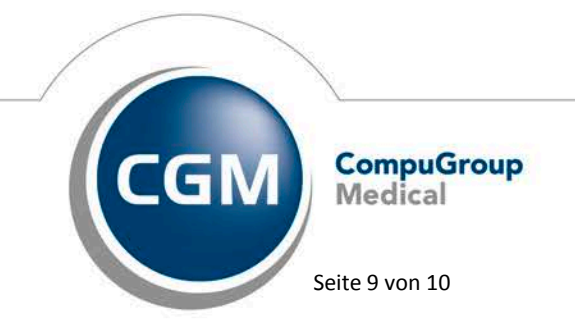

Synchronizing Healthcare

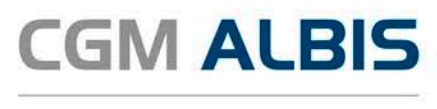

Der Installationsstandart ist an dieser Stelle online. Diesen können Sie jeder Zeit durch Setzen des entsprechenden Schalters ändern. Wurde von Ihnen eine Änderung der Installationsart vorgenommen und Sie bestätigen den Dialog mit der Schaltfläche OK, erscheint folgender Hinweis:

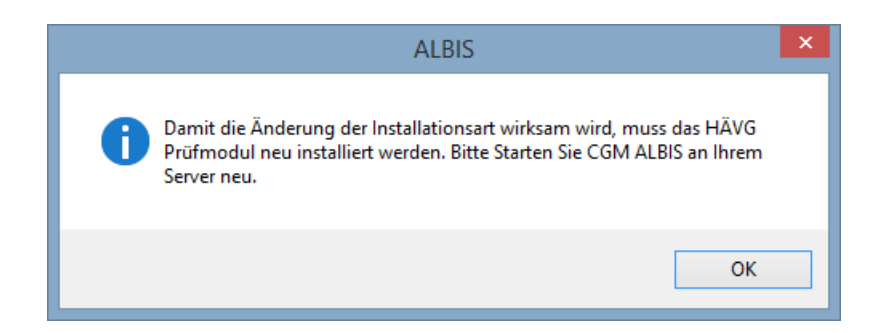

Bestätigen Sie den Hinweis bitte mit der Schaltfläche OK und Starten Sie CGM ALBIS an Ihrem Server neu.

#### HINWEIS:

Die Silent-Installation wird nur ausgeführt, wenn Sie Ihr CGM ALBIS am Server startet. Erfolgreich abgeschlossen wird diese Installation wenn sich zugleich an Ihrem Server auch Ihre HzV-Prüfmodul-Installation befindet.

Sollte dies nicht der Fall sein, muss das HzV-Prüfmodul, über den bekannten Weg, manuell installiert werden.

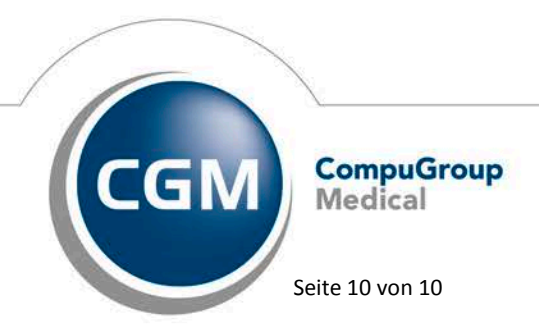

Synchronizing Healthcare